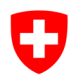

Schweizerische Eidgenossenschaft Confédération suisse Confederazione Svizzera Confederaziun svizra

Dipartimento federale dell'interno

**Ufficio federale di statistica** Divisione Salute e affari sociali

# Accesso all'applicazione SOMED/Spitex – eIAM/CH-LOGIN

# PARTE TEORICA

Per compilare il questionario Spitex, ogni utente deve avere **due account**.

#### Prima fase:

#### 1. Account utente nell'applicazione SOMED/Spitex viene creato dall'UST.

Quando vi annunciate al Cantone per la <u>prima volta</u> indicando i vostri dati (nome, cognome, indirizzo, nr. tel, e-mail), l'Ufficio federale di statistica creerà un account utente per voi, e riceverete dopo un po' di tempo, al vostro indirizzo una e-mail dall'indirizzo <u>gesveiamsupport@bfs.admin.ch</u> contenente il **codice di accesso unico** (**36** caratteri alfanumerici) che sarà da inserire **un'unica volta** nell'applicazione SOMED/Spitex dopo aver creato il vostro account CH-Login. Senza questo **codice di accesso unico** non è possibile accedere all'applicazione SOMED/Spitex. In caso di dubbio, contattare il/la responsabile cantonale della rilevazione.

#### Seconda fase:

2. <u>Account CH-Login</u> viene creato **da voi** con autentificazione a due fattori

Una volta ricevuto il vostro codice di accesso unico (36 caratteri) da parte dell'UST, per accedere applicazione SOMED/Spitex <u>https://www.somed.bfs.admin.ch</u> e poter compilare la statistica, tutti gli utenti, per sicurezza, sono automaticamente reindirizzati al **portale eIAM/CH-Login per la creazione obbligatoria di un account CH-Login**.

La creazione dell'account CH-Login deve includere l'autentificazione a due fattori. È possibile utilizzare come secondo fattore lo smartphone. In questa fase bisognerà anche rispondere alle domande di sicurezza che vi verranno chieste al momento che vi accedete.

L'account CH-Login può essere creato a partire:

- dall'applicazione SOMED/Spitex <u>https://www.somed.bfs.admin.ch;</u> o
- dalla piattaforma eIAM/CH-Login https://www.myaccount.eiam.admin.ch/.

Qui di seguito trovate i documenti di supporto reperibili ai seguenti indirizzi:

- Creazione dell'account CH-Login: <u>CH-LOGIN Registrazione del nuovo account</u>
- Smartphone: <u>CH-LOGIN Registrare mTAN come secondo fattore eIAM pagine di supporto</u>
- Supporto CH-Login in quattro lingue: <u>CH-LOGIN</u> (password dimenticata, modifica della password o del numero di telefono, ecc.)

# Terza fase

3. Accesso e compilazione della statistica federale

# Creazione dell'account CH-Login con autentificazione a due fattori

1. Quando si accede all'applicazione SOMED/Spitex <u>https://www.somed.bfs.admin.ch</u> o alla piattaforma eIAM/CH-Login <u>https://www.myaccount.eiam.admin.ch/</u>,

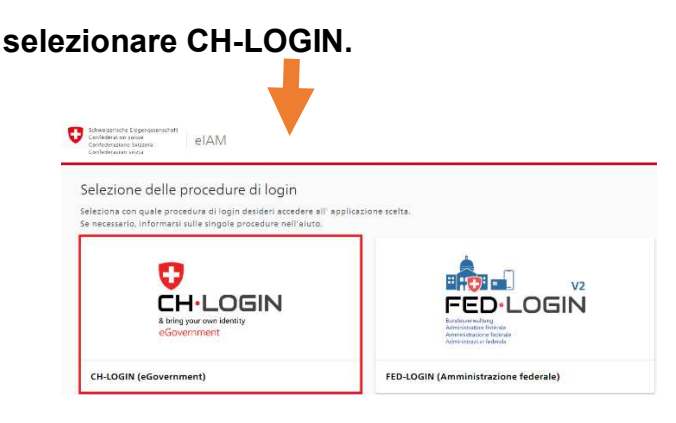

2. Selezionare Creare un account.

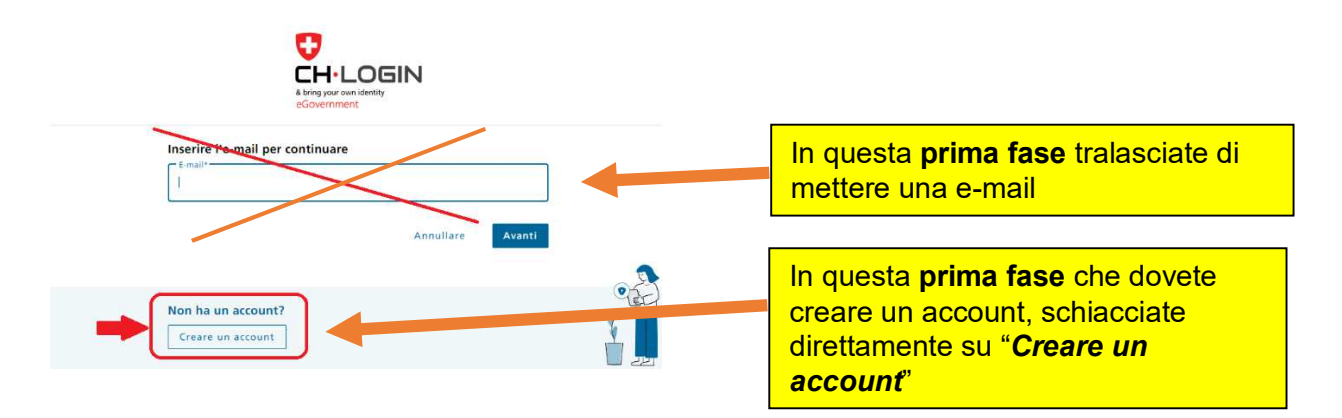

3. Compilare i campi e seguire l'iter passo per passo fino alla fine della procedura di registrazione e di creazione dell'account CH-LOGIN.

| Nome                                                                                                    |                                                             |
|----------------------------------------------------------------------------------------------------|-------------------------------------------------------------|
| Cognome                                                                                                    |                                                             |
| E-mail                                                                                                    |                                                             |
| Usilizzare almeno 10 caratteri, di cui almeno una (1) lettera maiuscola (A-Z),<br>una (1) lettera minuscola (a-z) e due (2) cifre (0-9) o caratteri speciali<br>(_'1@#5%~&*()+=_()[;??/∽,) | Attenzione:                                                 |
| Password                                                                                                    | luogo sicuro perché sarà                                    |
| Ripetere la password                                                                                                    | necessaria per ogni accesso<br>all'applicazione SOMED/Spite |
| Accetto le condizioni di utilizzo.                                                                                                    |                                                             |

4. Nel giro di un minuto riceverete al vostro indirizzo E-mail <u>un codice di</u> <u>conferma</u>

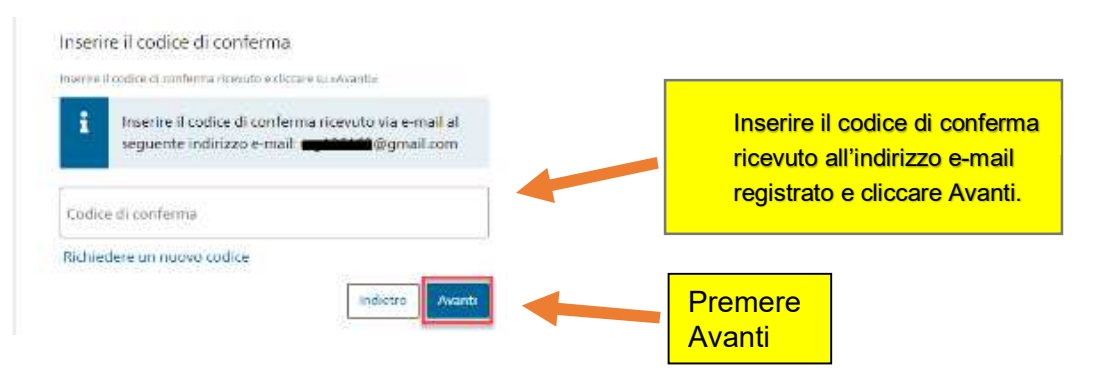

### 5. La registrazione dell'account CH-Login andata a buon fine non è sufficiente!

Per accedere all'applicazione SOMED/Spitex la registrazione **dell'autentificazione a due fattori è obbligatoria**. Lo scopo della registrazione dell'autentificazione a due fattori è di rendere l'account CH-Login più sicuro.

È possibile scegliere come secondo fattore lo **smartphone mTAN** (il codice sarà ricevuto via sms):scegliete smartphone mTAN. In questa fase bisognerà anche rispondere alle **domande di sicurezza**.

| Account creato                                                                                                    |                                                                                                    |
|----------------------------------------------------------------------------------------------------|----------------------------------------------------------------------------------------------------|
|                                                                                                    | scegliere:                                                                                                |
| Denvenuto<br>Registrationo completente con successo.                                                                                                    | 1. Attivare l'autentificazione a due fattori.                                                             |
| Per motivi di incursoza, si consiglia di attivare l'autonocazione e due fattori.<br>Discarle su «Activare l'euranticazione e due fattori» per accedere e ella<br>procedurazione di attivazione. Prima di procedere è necessario impostare<br>delle domi di li circiezza per un vientuale iforitimo. Circondo su «Soltare<br>fautori di li circiezza per un vientuale iforitimo. Circondo su «Soltare<br>fautori di li contesta provide estare fattori di circondo su «Soltare<br>fattori n'e della di attivazione della fattori di contesta due<br>fattori n'e di accessario di contesta di contesta di contesta di contesta di contesta di contesta di contesta<br>fattori n'e di contesta di contesta di contest | 2. Se non l'attivate subito, dovrete completare la registrazione del secondo fattore seguendo il punto 7. |

# 6. Dopo aver selezionato Attivare l'autentificazione a due fattori, basta seguire le istruzioni.

Una volta completata la procedura di registrazione, uscire e chiudere la piattaforma eIAM/CH-Login. Poi seguire le istruzioni al **punto 8**.

- 7. Se si registra l'autentificazione a due fattori in un secondo tempo, seguire le fasi descritte di seguito.
  - Accedere a https://www.myaccount.eiam.admin.ch/.
  - Registrarsi in CH-Login inserendo indirizzo e-mail e password che avevate creato prima.
  - Selezionare la scheda Accesso & sicurezza

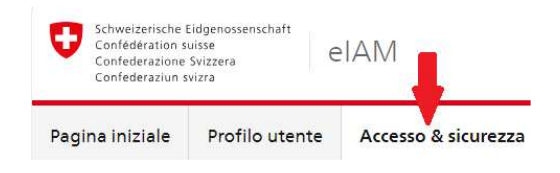

Sotto Gestione 2FA selezionare Registra per poter aggiungere l'autentificazione a due fattori.

Informazioni account

| estione ZFA<br>spositivi registrati     |          |
|-----------------------------------------|----------|
| octiono DEA                             |          |
| Domande di sicurezza<br>Registrato      | Modifica |
| Password<br>Ultima modifica: 16.11.2022 | Modifica |
| ng*****62@gm*****il.com                 | Modifica |

Seguite le istruzioni per **configurare l'autentificazione a due fattori** utilizzando lo **smartphone** (oppure l'app Authenticator).

A questo punto occorre rispondere alle domande di sicurezza.

• Uscire e chiudere il sito myaccount.eiam, aspettare 2 minuti e poi accedere all'applicazione SOMED/Spitex (di seguito, punto 8) per accedere al portale della statistica ed iniziare la compilazione.

# PORTALE DELLA STATISTICA FEDERALE

https://www.somed.bfs.admin.ch.

## 8. Accedere all'applicazione SOMED/Spitex https://www.somed.bfs.admin.ch.

 Selezionare CH-Login e in seguito inserire l'indirizzo e-mail, la password e il codice di conferma ricevuto tramite lo smartphone (sms).

#### La prima volta che accedete:

Inserite il **codice di accesso unico** (**36** caratteri alfanumerici) ricevuto con l'e-mail automatica. Questo codice è da inserire solo alla prima volta.

| Entrez votre code d'accès ur                                                                                                    | ique" (36 caractères, le compte sera bloquè après 5 essais erronès).                    |  |  |  |
|----------------------------------------------------------------------------------------------------|-----------------------------------------------------------------------------------------|--|--|--|
| Si vous n'avez pas reçu de c                                                                                                    | ode d'accès unique, merci de vous adresser au responsable cantonal en charge du relevé. |  |  |  |
| Geben Sie bitte Ihren einmaligen Zugangscode ein* (36 Zeichen, Benutzerkonto wird nach 5 Fehlversuchen gesperrt).<br>Wenn Sie keinen einmaligen Zugangscode erhalten haben, wenden Sie sich bitte an den für die Erhebung zuständige Person in Ihrem Kant |                                                                                         |  |  |  |
| Inserite il vostro codice di ac                                                                                                    | esso unico" (36 caratteri, l'account sarà bloccato dopo 5 tentativi sbagliati).         |  |  |  |
| Se non ha ricevuto un codice                                                                                                    | di accesso unico, contatti la persona responsabile della rilevazione del suo cantone.   |  |  |  |
| Se non ha ricevuto un codice                                                                                                    | di accesso unico, contatti la persona responsabile della rilevazione del suo cantone.   |  |  |  |

#### Attenzione:

- Se lo si è smarrito, contattare il/la responsabile cantonale.
- Il codice di accesso unico scade dopo **30 giorni**.
- Il vostro account utente sarà bloccato dopo 5 tentativi errati.
- A questo punto si accede al questionario elettronico della statistica federale.
- Per i successivi accessi all'applicazione SOMED/Spitex, sarà necessaria solo l'autenticazione con CH-Login (non sarà più richiesto alcun codice di accesso unico perché riceverete il codice da inserire sul vostro telefonino.

Per eventuali ulteriori problemi di configurazione rivolersi tramite e-mail direttamente al seguente indirizzo dell'Ufficio federale: <u>gesveiamsupport@bfs.admin.ch</u>

#### SE L'ACCESSO NON DOVESSE FUNZIONARE:

Per poter accedere l'applicazione SOMED-Spitex come utente deve:

1. Dapprima registrarsi sulla piattaforma di sicurezza della confederazione eIAM/CH-Login.

Qui dovrà:

- a. Creare del conto CH-Login e
- b. Configurare del secondo fattore che richiede di rispondere alle domande di sicurezza e inserire il proprio numero di telefono cellulare.
- 2. Poi potrà ritornare <u>sull'applicazione SOMED-Spitex</u> e, dopo essersi identificato, potrà utilizzare il codice d'accesso unico ricevuto da UST.

Chi si è annunciato per la <u>prima volta al Cantone per chiedere le credenziali</u>, dopo alcuni giorni dovrebbe averlo ricevuto (controlli ev. in *spam*). Questo codice è necessario solo la prima volta, mentre successivamente riceverete il codice direttamente sul cellulare.

| Entrez votre code d'accès unique* (36 caractèr     | es, le compte sera bloqué après 5 essais erronès).                                            |
|----------------------------------------------------|-----------------------------------------------------------------------------------------------|
| Si vous n'avez pas reçu de code d'accès unique     | e, merci de vous adresser au responsable cantonal en charge du relevé.                        |
| Geben Sie bitte Ihren einmaligen Zugangscode       | ein* (36 Zeichen, Benutzerkonto wird nach 5 Fehlversuchen gesperrt).                          |
| Wenn Sie keinen einmaligen Zugangscode erha        | alten haben, wenden Sie sich bitte an den für die Erhebung zuständige Person in Ihrem Kanton. |
| Inserite il vostro codice di accesso unico* (36 ci | aratteri, l'account sarà bloccato dopo 5 tentativi sbagliati).                                |
| Se non ha ricevuto un codice di accesso unico,     | contatti la persona responsabile della rilevazione del suo cantone.                           |

#### **POSSIBILI PROBLEMI**

Nella fase di registrazione, creando con successo l'account CH-Login, spesso l'utente dimentica o tralascia di impostare <u>l'autenticazione a due fattori</u>. Ha completato quindi con successo la prima parte del processo di registrazione sulla piattaforma eIAM/CH-Login, ossia la creazione dell'account CH-Login, ha tentato l'accesso, ma l'**applicazione SOMED-Spitex** lo ha negato con il seguente **avviso**:

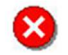

Votre niveau d'authentification n'est pas suffisant pour vous connecter à SOMED. Veuillez contacter un administrateur.

- Bisognava continuare e completare la registrazione con la configurazione a <u>due fattori</u> e quindi:
- L'utente deve ritornare su <u>eIAM Profilo utente (admin.ch)</u>, inserire l'indirizzo email, la password e poi completare la registrazione e il secondo fattore nel menu "Accesso & sicurezza".

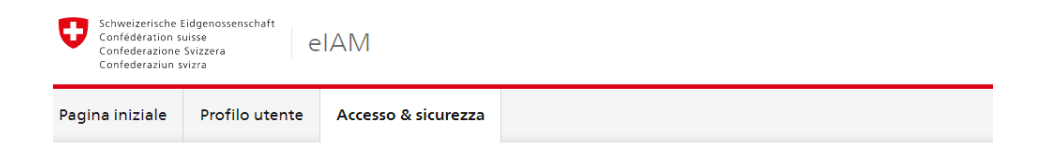

# Accesso & sicurezza

# COME ATTIVARE IL SECONDO FATTORE

#### Ecco come procedere:

1. Fate clic su <u>www.myaccount.eiam.admin.ch/</u>

| Environmental Systematics of the Systematics of the |                        | <b>0</b>               |
|----------------------------------------------------------------------------------------------------|------------------------|------------------------|
| Selezione delle procedure di login                                                                                                    |                        |                        |
| Seleziona con quale procedura di login desideri accedere a<br>Se necessario, informarsi sulle singole procedure nell'aluto                                                                                                    | ' applicazione scelta. |                        |
| HIN, Logi<br>by Hann viet her.                                                                                                    | EPR<br>Loger           |                        |
| HIN-Classic LOGIN / myFMH-LOGIN                                                                                                    | HIN-EPR LOGIN          | CH-DQGIN (eGovernment) |
|                                                                                                    |                        |                        |

scegliere CH-LOGIN e poi accedere inserendo la vostra e-mail e password.

2. Arrivati sul suo conto CH-LOGIN, in alto a sinistra scegliere Accesso & sicurezza

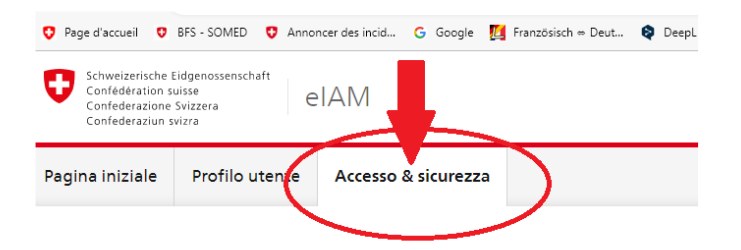

Qui impostare l'autenticazione a due fattori tramite SMS/mobile seguendo le istruzioni: Microsoft Word - CH-LOGIN 2FA mTan IT.docx (eiam.swiss).

Si tratta di rispondere alle **domande di sicurezza** e dare il **vostro numero di telefono**.

 Quindi uscire e accedere all'applicazione SOMED/SPITEX: <u>BFS - SOMED (admin.ch)</u> Scegliere CH-LOGIN, inserire la vostra <u>e-mail</u>, <u>password</u> e <u>conferma tramite cellulare</u> (<u>sms)</u>.

Così dovrebbe funzionare.

#### **EVENTUALI**

#### Confusione con il codice di accesso unico:

il *codice di accesso unico* deve essere utilizzato solo dopo la registrazione completa sulla piattaforma eIAM/CH-Login. A volte viene utilizzato indebitamente quando si crea l'account CH-Login invece di utilizzare il codice di conferma che la piattaforma **eIAM invia via e-mail.** 

Alcuni non hanno ricevuto il messaggio e-mail con il codice di accesso unico. Ciò è dovuto a :

- L'indirizzo e-mail che è stato trasmesso da parte dell'utente al Cantone non era corretto (conteneva un errore di battitura o è nel frattempo cambiato rispetto a quello registrato).
- L'UST non ha ricevuto alcun indirizzo e-mail perché sconosciuto al Cantone.
- Il messaggio automatico con il codice di accesso unico è stato inviato, ma è finito nello spam o è stato cancellato dall'istituto/indipendente (può succedere).

In questo caso bisogna procedere come segue:

- Se l'utente <u>esiste già</u> e in passato ha effettuato una volta la statistica federale, è possibile farsi inviare il codice di accesso unico via e-mail.
- Se <u>non esiste un utente</u> perché non ha mai effettuato la statistica ed è la prima volta quest'anno, è possibile crearne uno. A tal fine occorre farne richiesta al Cantone tramite apposito formulario. Il Cantone trasmetterà la richiesta all'Ufficio federale per la creazione di un profilo utente e dopo un po' di tempo per la registrazione, sarà inviato il codice direttamente via e-mail.

Per eventuali ulteriori problemi di configurazione rivolersi tramite e-mail direttamente al seguente indirizzo dell'Ufficio federale: <u>gesveiamsupport@bfs.admin.ch</u>